# HANDBUCH "PHOENIX II"

# - VEREINSACCOUNT WÜRTTEMBERGISCHER RADSPORTVERBAND

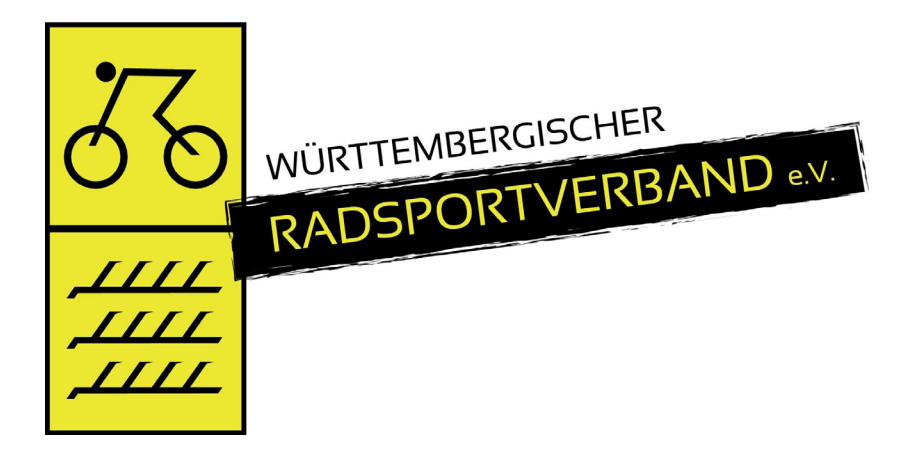

Version 2.6

Stand Januar 2025

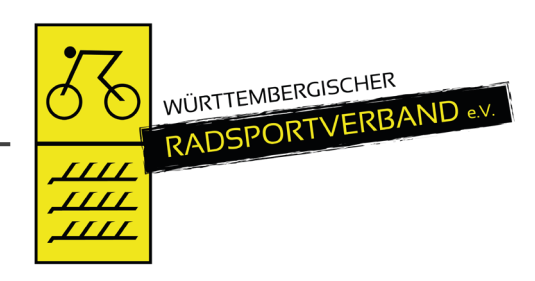

## **1 INHALTSVERZEICHNIS**

| 1 | lr    | Inhaltsverzeichnis                                                             |  |  |  |  |  |  |  |  |  |
|---|-------|--------------------------------------------------------------------------------|--|--|--|--|--|--|--|--|--|
| 2 | А     | bbildungsverzeichnis                                                           |  |  |  |  |  |  |  |  |  |
| 3 | D     | Dokumentenumfang4                                                              |  |  |  |  |  |  |  |  |  |
| 4 | R     | Rolle VereinsAccount4                                                          |  |  |  |  |  |  |  |  |  |
| 5 | D     | ie Funktion Vereinsadmin / VereinsAccount und die RolleN VereinsAccount Plus / |  |  |  |  |  |  |  |  |  |
| V | ereir | nsAccount6                                                                     |  |  |  |  |  |  |  |  |  |
|   | 5.1   | Beschreibung der Rollen VereinsAccount Plus und VereinsAccount6                |  |  |  |  |  |  |  |  |  |
|   | 5.2   | Zuweisung der Funktion VereinsAccount durch den Vereinsadmin7                  |  |  |  |  |  |  |  |  |  |
|   | 5.3   | Anlegen und Aktualisieren von Vereinsfunktionen durch den Vereinsadmin 10      |  |  |  |  |  |  |  |  |  |
|   | 5.4   | Anlegen und Aktualisieren von (Vereins-) Angeboten durch den Vereinsadmin 11   |  |  |  |  |  |  |  |  |  |
| 6 | ۷     | Vie kommt man in den VereinsAccount13                                          |  |  |  |  |  |  |  |  |  |
| 7 | Ν     | Iodule im VereinsAccount15                                                     |  |  |  |  |  |  |  |  |  |
|   | 7.1   | Funktionen 16                                                                  |  |  |  |  |  |  |  |  |  |
|   | 7.2   | Lizenzen / Radlizenzen16                                                       |  |  |  |  |  |  |  |  |  |
|   | 7.3   | Ehrungen17                                                                     |  |  |  |  |  |  |  |  |  |
|   | 7.4   | Seminare                                                                       |  |  |  |  |  |  |  |  |  |
|   | 7.5   | Rechnungen 19                                                                  |  |  |  |  |  |  |  |  |  |
|   | 7.6   | BDR-Meldung                                                                    |  |  |  |  |  |  |  |  |  |
|   | 7.7   | Termine                                                                        |  |  |  |  |  |  |  |  |  |

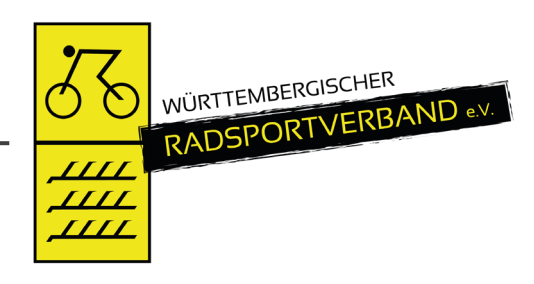

## 2 ABBILDUNGSVERZEICHNIS

| Abbildung 1: VereinsAccount                                                |
|----------------------------------------------------------------------------|
| Abbildung 2: VereinsAccount (plus) > Hauptmenü5                            |
| Abbildung 3: VereinsAccount > Modul Funktionen7                            |
| Abbildung 4: VereinsAccount > Funktionen > "Funktionszuordnung bearbeiten" |
| Abbildung 5: VereinsAccount > Funktionen > "Personensuche"                 |
| Abbildung 6: Personenaccount > Vereinszugehörigkeit10                      |
| Abbildung 7: VereinsAccount > Modul Angebote12                             |
| Abbildung 8: Anmelden oder Login13                                         |
| Abbildung 9: Auswahl Rolle VereinsAccount13                                |
| Abbildung 10: VereinsAccount Startseite14                                  |
| Abbildung 11: VereinsAccount Module15                                      |
| Abbildung 12: VereinsAccount Modul Funktionen16                            |
| Abbildung 13: VereinsAccount Modul Lizenzen17                              |
| Abbildung 14: VereinsAccount Modul Ehrungen17                              |
| Abbildung 15: VereinsAccount Modul Seminare18                              |
| Abbildung 16: VereinsAccount Modul Rechnung19                              |
| Abbildung 17: VereinsAccount Plus Modul BDR-Meldung20                      |
| Abbildung 18: VereinsAccount Plus Modul Termine21                          |

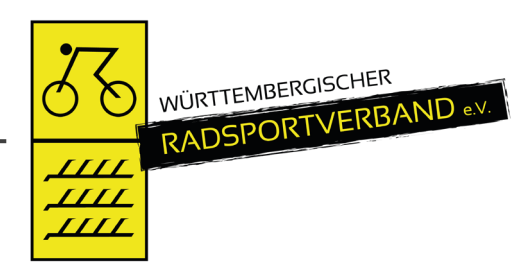

**~** ©

Phoenix II - Wiki Impressum | Datenschutz

#### **3 DOKUMENTENUMFANG**

Dieses Dokument unterstützt Sie bei der Einarbeitung und Verwendung der Anwendung "Phoenix II" und der Rollen VereinsAccount sowie VereinsAccount plus. Im Folgenden werden die Arbeitsschritte beispielhaft erläutert.

# 4 ROLLE VEREINSACCOUNT Image: Comparison of the state of the state

Neben dem Personenaccount existieren mit dem VereinsAccount und dem VereinsAccount plus weitere Rollen in Phoenix II. Ein Benutzer, der unter der Rolle VereinsAccount oder VereinsAccount plus angemeldet ist, hat Zugriff auf verschiedene Daten seines Vereins wie Lizenzen, Ehrungen, Kader, Seminare, Angebote und Rechnungen.

Eine genaue Beschreibung der einzelnen Module folgt in Kapitel 7.

Abbildung 1: VereinsAccount

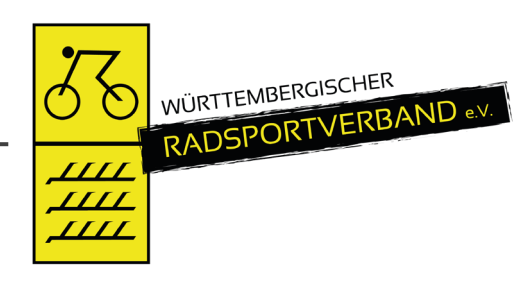

| RADSPORTVERBAND -V                            | Mercedesstraße 83<br>70372 Stuttgart |                |                 |             |                     |          | a Holdel, P | None.         |       |  |
|-----------------------------------------------|--------------------------------------|----------------|-----------------|-------------|---------------------|----------|-------------|---------------|-------|--|
| Vereinsaccount                                |                                      |                |                 |             |                     |          |             |               |       |  |
| a <b>in</b> Funktionen Lize                   | enzen Ehrungen Seminare              | Rechnungen     | Sammelanmeldung | Radlizenzen | Mitgliedererfassung | Postfach |             |               |       |  |
| Verein:                                       | in basises (c).                      | ~              |                 |             |                     |          |             |               |       |  |
| einsdaten Bankverbing                         | dungen                               |                |                 |             |                     |          |             |               |       |  |
| ereinsNr:                                     | 17                                   |                |                 |             | WLSB-Nr.:           |          |             |               |       |  |
| lte Vereinsnr.:                               |                                      |                |                 |             | Landessportbund:    |          |             |               |       |  |
| ereinsname:                                   | 1                                    |                |                 |             | Verein Gründungsja  | ahr:     |             |               |       |  |
| LZ/Ort:                                       | Science South                        |                |                 |             | Abtla. Gründungsia  | ıhr:     |             |               |       |  |
| rtsteil:                                      |                                      |                |                 |             | PE Meldebogen:      |          |             |               |       |  |
| traße:                                        |                                      |                |                 |             | DebitorNr:          |          |             |               |       |  |
| litglied:                                     | 10,000                               |                |                 |             | Schulden (in €):    |          |             |               |       |  |
| eitrittsdatum:                                | 1.11.00                              |                |                 |             | Forderungen (in C)  | :        |             |               |       |  |
| ustrittsdatum:                                |                                      |                |                 |             | Grenzverein         |          |             |               |       |  |
| uflösungsdatum:                               |                                      |                |                 |             | Postanschrift:      |          | the birt    |               |       |  |
| ezirk:                                        | 141475                               |                |                 |             |                     |          | 1000        | alay tayan da |       |  |
| -Mail:                                        |                                      |                |                 |             |                     |          |             |               |       |  |
| nternet:                                      | 0                                    | 10.0           |                 |             | Koordinaten:        |          | Breite:     | 0.000         |       |  |
| acebook:                                      | 0                                    | Sector and the | Sec. 19         |             |                     |          | Länge:      | 1.0408        | Karte |  |
| witter:                                       | 0                                    |                |                 |             |                     |          |             |               |       |  |
| nstagram:                                     | 0                                    |                |                 |             |                     |          |             |               |       |  |
| nzahl Mitglieder:<br>chüler: 0   Jugendliche: | 0   Erwachsene: 13                   |                |                 |             |                     |          |             |               |       |  |
| trasse:                                       | 1000000                              |                |                 |             |                     |          |             |               |       |  |
| KZ/PLZ/Ort                                    | D                                    | Tao Tao        | peri .          |             |                     |          |             |               |       |  |
|                                               |                                      |                |                 |             |                     |          |             |               |       |  |
|                                               |                                      |                |                 |             |                     |          |             |               |       |  |

Abbildung 2: VereinsAccount (plus) > Hauptmenü

#### Hinweis:

Vereinsdaten (außer Internet und beide Gründungsjahre), Bankverbindung und Konto-

Zuordnung können nur von der Verbandsgeschäftsstelle geändert werden.

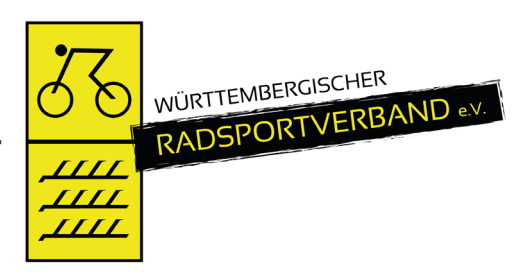

# 5 DIE FUNKTION VEREINSADMIN / VEREINSACCOUNT UND DIE ROLLEN VEREINSACCOUNT PLUS / VEREINSACCOUNT

# 5.1 Beschreibung der Rollen VereinsAccount Plus und VereinsAccount

Die Rolle VereinsAccount Plus ist mit der Funktion Vereinsadmin verknüpft. Unter dieser Rolle dürfen bestimmte Daten vom Verein geändert werden. Pro Verein kann es nur <u>eine</u> Person mit dieser Rolle geben. Es können die folgenden Änderungen gemacht werden:

- Zuordnung neuer Funktionäre, sofern diese vorhanden und dem Verein zugeordnet sind
- Bearbeitung des Angebots des Vereins
- Freigabe/Ablehnung von Online-Anmeldungen

Die Rolle VereinsAccount darf nur die Freigabe oder Ablehnung von Online-Anmeldungen machen.

Die Rolle VereinsAccount Plus wird automatisch der Person mit der Funktion "Vereinsadmin" zugewiesen. Ebenso die Rolle VereinsAccount der Person die die Funktion VereinsAccount erhält.

#### Hinweise:

Pro Verein kann es nur <u>einen</u> Vereinsadmin (VereinsAccount plus) geben. Der Vereinsadmin hat folgende wichtige Aufgaben:

- Zuweisung der Funktion VereinsAccount an die Vereinsfunktionen (5.2)
- Anlegen und aktualisieren von weiteren Vereinsfunktionen (5.3)
- Anlegen und aktualisieren von (Vereins-) Angeboten (5.4)
- Abgabe der BDR-Mitgliedermeldung (7.6)

<sup>©</sup> Württembergischer Radsportverband e.V.

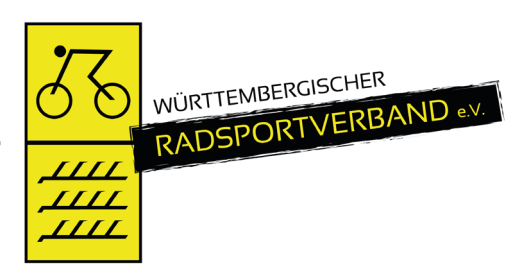

# 5.2 Zuweisung der Funktion VereinsAccount durch den Vereinsadmin

Die Zuweisung der Rolle VereinsAccount an weitere Personen im Verein (z.B. Kassier, Schriftführer, Trainerleiter, Sportwart, …) geschieht durch den Vereinsadmin über die Zuweisung der Funktion "VereinsAccount" an diese Person. Die Funktion "VereinsAccount" kann beliebig oft vergeben werden.

|                                                                             | Württembergischer Radsport<br>Mercedesstraße 83<br>70372 Stuttgart | verband e.V.                                                                                                    | 💄 Molter, Marlin 🛛 🖪 | tolle: VereinsAccount V                      |
|-----------------------------------------------------------------------------|--------------------------------------------------------------------|----------------------------------------------------------------------------------------------------|----------------------|----------------------------------------------|
| ♠ Vereinsaccount                                                            |                                                                    |                                                                                                    |                      |                                              |
| Verein Funktionen Lizenzen                                                  | Ehrungen Seminare Rec                                              | hnungen Sammelanmeldung Radlizenzen Mitgliedererfassung Postfach                                                                                                    |                      |                                              |
| Verein:                                                                     | dan si                                                             | ~                                                                                                    |                      |                                              |
| Q < 25 >                                                                    |                                                                    |                                                                                                    |                      |                                              |
| Suchen                                                                      | Nachname / Vorname / F                                             | -<br>Firma/Geschäftsstelle / Geschlecht / Adresse / Tel. p.,g.,m. / Fax / E-Mail                                                                                                    |                      |                                              |
| O Abteilungsleiter                                                          |                                                                    |                                                                                                    |                      |                                              |
| <ul> <li>Kassenwart</li> </ul>                                              |                                                                    |                                                                                                    |                      |                                              |
| O Materialwart                                                              |                                                                    |                                                                                                    |                      |                                              |
| <ul> <li>Öffentliche<br/>Vereinsfinderadresse</li> </ul>                    |                                                                    | <ul> <li>Antonio Artiko Seringer - Artiko Seri</li> </ul>                                                                                                    | Sec. Sec.            |                                              |
| <ul> <li>Postanschrift</li> </ul>                                           | tate, from the                                                     | a factors to find through a second                                                                                                    | Dec. ( Dec.)         |                                              |
| <ul> <li>Rechnungsanschrift</li> </ul>                                      |                                                                    | <ul> <li>Annual Long Scheduler, Scheduler</li> </ul>                                                                                                    | 100 March 100        |                                              |
| <ul> <li>Schriftführer</li> </ul>                                           |                                                                    |                                                                                                    |                      |                                              |
| <ul> <li>stellvertretender</li> <li>Abteilungsleiter</li> </ul>             |                                                                    |                                                                                                    |                      |                                              |
| <ul> <li>stellvertretender</li> <li>Vereinsvorsitzender</li> </ul>          |                                                                    |                                                                                                    |                      |                                              |
| <ul> <li>Verantwortlicher</li> <li>Sportler-/Funktionärslizenzen</li> </ul> |                                                                    |                                                                                                    |                      |                                              |
| <ul> <li>VereinsAccount</li> </ul>                                          | Talas, Taria (B                                                    | a Manadelic With Independent of the second                                                                                                    | New Yorks            |                                              |
| O VereinsAdmin                                                              |                                                                    | <ul> <li>Manufacture and an analysis of the second second sec</li></ul> | 100 A 100 B          |                                              |
|                                                                             | Salar Salari                                                       | <ul> <li>Antipation Statements</li> <li>Antipation</li> </ul>                                                                                                    | State of State       |                                              |
| O Vereinsvorsitzender                                                       | 1000 - 1000 <del>1</del>                                           | A DESIGNATION OF A DESIGN AND A DESIGNATION OF A DESIGNATION OF A DESIGNATIONO OF A DESIGNATIONO OF A DESIGNATIONO        | 10.1 (0.0)           |                                              |
| <ul> <li>Zusätzlicher<br/>Rechnungsempfänger</li> </ul>                     |                                                                    |                                                                                                    |                      |                                              |
| Phoenix II - Version 2.24.12<br>Aufsteiger Version 1.0                      |                                                                    | Württembergischer Radsportverband e.V.   Mercedesstraße 83   70372 Stuttga                                                                                                    | rt                   | Phoenix II - Wiki<br>Impressum   Datenschutz |

Abbildung 3: VereinsAccount > Modul Funktionen

Die Zuweisung der Funktion VereinsAccount erfolgt im Menüpunkt "Funktionen". Nach Auswahl der Funktion "VereinsAccount" und Klick auf die Schaltfläche "Zuordnen/Bearbeiten" öffnet sich die Maske "Funktionszuordnung Bearbeiten".

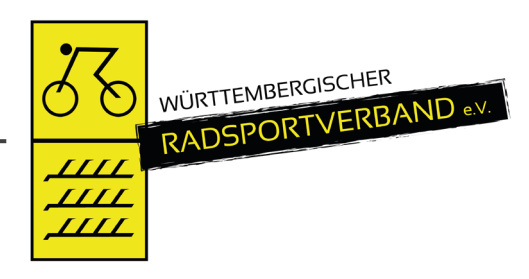

| WORTENS RESCREA                                                             | Württembergischer Radsportverband<br>Mercedesstraße 83<br>70372 Stuttgart                                                                                                    | e.V.                                      |                                                                                                    | Molter, Marlin Rolle: Vereins   | Account plus 🗸 🖉                             |
|-----------------------------------------------------------------------------|----------------------------------------------------------------------------------------------------|-------------------------------------------|----------------------------------------------------------------------------------------------------|---------------------------------|----------------------------------------------|
| ♠ Vereinsaccount                                                            |                                                                                                    |                                           |                                                                                                    |                                 |                                              |
| Verein Funktionen Lizenzen                                                  | Ehrungen Seminare Rechnunger                                                                                                    | Sammelanmeldung Angebol                   | וzen Termine BDR-Meldur                                                                                                    | ng Mitgliedererfassung Postfach |                                              |
| Verein:                                                                     | ×                                                                                                    |                                           |                                                                                                    |                                 |                                              |
|                                                                             |                                                                                                    |                                           |                                                                                                    |                                 |                                              |
| Q < 25 > Zuordr                                                             | nen/Bearbeiten                                                                                                    |                                           |                                                                                                    |                                 |                                              |
| Funktion                                                                    | Nachname / Vorname / Firma/G                                                                                                    | eschäftsstelle / Geschlecht / Adro        | esse / Tel. p.,g.,m. / Fax / E-Mail                                                                                                    |                                 |                                              |
| O Abteilungsleiter                                                          |                                                                                                    |                                           |                                                                                                    |                                 |                                              |
| O Kassenwart                                                                |                                                                                                    |                                           |                                                                                                    |                                 |                                              |
| Materialwart                                                                |                                                                                                    |                                           |                                                                                                    |                                 |                                              |
| <ul> <li>Offentliche</li> <li>Vereinsfinderadresse</li> </ul>               |                                                                                                    | 1. 10. 10. 10. 10. 10. 10. 10. 10. 10. 1  | and the second second sec | 10.1 March 10.1                 |                                              |
| O Postanschrift                                                             | Sector Sector Se | <ul> <li>Interaction</li> </ul>           | CONTRACT DESCRIPTION                                                                                                    | 201 202                         |                                              |
| O Rechnungsanschrift                                                        |                                                                                                    | <ul> <li>Address 4 (2018)</li> </ul>      | and the second second                                                                                                    | And Add                         |                                              |
| O Schriftführer                                                             |                                                                                                    |                                           |                                                                                                    |                                 |                                              |
| <ul> <li>stellvertretender</li> <li>Abteilungsleiter</li> </ul>             |                                                                                                    |                                           |                                                                                                    |                                 |                                              |
| <ul> <li>stellvertretender</li> <li>Vereinsvorsitzender</li> </ul>          |                                                                                                    |                                           |                                                                                                    |                                 |                                              |
| <ul> <li>Verantwortlicher</li> <li>Sportler-/Funktionärslizenzen</li> </ul> |                                                                                                    |                                           |                                                                                                    |                                 |                                              |
| VereinsAccount                                                              | NAME AND ADDRESS OF                                                                                                    | <ul> <li>analysis is contract.</li> </ul> | second an approximate                                                                                                    | No. 1981                        |                                              |
| O VereinsAdmin                                                              |                                                                                                    | <ul> <li>Antipute A Call</li> </ul>       | And a second                                                                                                    | No. 14                          |                                              |
|                                                                             | 100.000                                                                                                    | <ul> <li>Annual Access</li> </ul>         | COMPANY ALARMONT                                                                                                    | The 1991                        |                                              |
| O Vereinsvorsitzender                                                       | Inter-Alter B                                                                                                    | <ul> <li>Independent (200)</li> </ul>     | Notice assess                                                                                                    | Sec. Mat.                       |                                              |
| <ul> <li>Zusätzlicher</li> <li>Rechnungsempfänger</li> </ul>                |                                                                                                    |                                           |                                                                                                    |                                 |                                              |
| Phoenix II - Version 2.24.12<br>Aufsteiger Version 1.0                      | W                                                                                                    | irttembergischer Radsportverband e.\      | /.   Mercedesstraße 83   70372 Stuttgar                                                                                                    | t                               | Phoenix II - Wiki<br>Impressum   Datenschutz |
|                                                                             |                                                                                                    |                                           |                                                                                                    |                                 |                                              |
| RADSPORTVERUAND                                                             | Württembergischer Radsportverband<br>Mercedesstraße 83<br>70372 Stuttgart                                                                                                    | e.V.                                      |                                                                                                    | 1 Moiter, Marlin Rolle: Verein  | sAccount plus 🗸 🛇                            |
| A Vereinsaccount                                                            |                                                                                                    |                                           |                                                                                                    |                                 |                                              |
| Verein Funktionen Lizenzen                                                  | Ehrungen Seminare Rechnunger                                                                                                    | Sammelanmeldung Angebote                  | Radlizenzen Termine BDR-Meldu                                                                                                    | ng Mitgliedererfassung Postfach |                                              |
| Funktionszuordnung Be                                                       | arbeiten für <u>VereinsAccour</u>                                                                                                    | <u>it</u> :                               |                                                                                                    |                                 | н                                            |
| +                                                                           |                                                                                                    |                                           |                                                                                                    |                                 |                                              |
| Ebene Person                                                                |                                                                                                    | Funktion ab                               | zugeord. Kommunikation                                                                                                    | k. <b>0</b>                     |                                              |
| Verein Marlin Molter                                                        | Q ×                                                                                                    | 09.12.2024                                | Keine Auswahl                                                                                                    | kommissarisch                   | × ×                                          |
| μ                                                                           |                                                                                                    |                                           |                                                                                                    |                                 |                                              |
| Phoenix II - Version 2.24.12<br>Aufsteiger Version 1.0                      | W                                                                                                    | irttembergischer Radsportverband e.       | V.   Mercedesstraße 83   70372 Stuttga                                                                                                    | rt                              | Phoenix II - Wiki<br>Impressum   Datenschutz |

Abbildung 4: VereinsAccount > Funktionen > "Funktionszuordnung bearbeiten"

Durch Klick auf das Symbol "Plus" (Funktion hinzufügen) kann der Funktion "VereinsAccount" eine neue Person hinzugefügt werden.

Durch Klick auf das Symbol "Lupe" in der Spalte Person öffnet sich die Maske

"Personensuche".

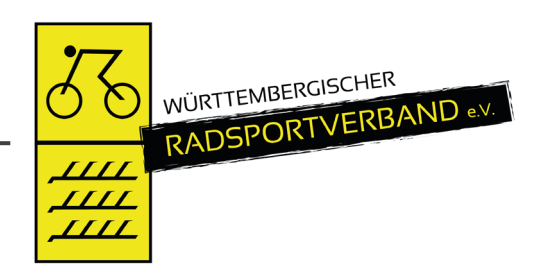

| WORTHENDERGISCHER<br>RADSPORTVERBAN                | Württem<br>Mercede<br>70372 S                                                                                                    | bergischer Radsportve<br>sstraße 83<br>tuttgart | erband e.V.                |                                                                                                    |                              | L Molter, Marlin Rolle:     | VereinsAccount plus                     | ~ ©                                                |
|----------------------------------------------------|----------------------------------------------------------------------------------------------------|-------------------------------------------------|----------------------------|----------------------------------------------------------------------------------------------------|------------------------------|-----------------------------|-----------------------------------------|----------------------------------------------------|
| ♠ Vereinsaccount                                   |                                                                                                    |                                                 |                            |                                                                                                    |                              |                             |                                         |                                                    |
| Verein Funktionen                                  | Lizenzen Ehrunge                                                                                                    | n Seminare Rech                                 | nungen Sammelanmeldung     | Angebote                                                                                                    | ו Termine BDR-Meldur         | ng Mitgliedererfassung Post | fach                                    |                                                    |
| Nachname:                                          | -                                                                                                    |                                                 | Vorname:                   |                                                                                                    |                              | Geburtstag:                 |                                         | i                                                  |
| Firma:                                             |                                                                                                    |                                                 | PLZ:                       |                                                                                                    |                              | Ort:                        |                                         |                                                    |
| Telefon:                                           |                                                                                                    |                                                 | E-Mail:                    | @                                                                                                    |                              | Benutzername:               |                                         |                                                    |
| Q < 25 >                                           | Auswählen Abl                                                                                                    | Vorsicht!                                       | Auswahl bleibt beim Blätte | rn nicht bestehen!                                                                                                    |                              |                             |                                         |                                                    |
| Nachname                                           | Vorname                                                                                                    | Firma/Inst.                                     | Geburtstag                 | Ort                                                                                                    | Email                        | Telefon                     | Telefon mobil                           | Verband                                            |
|                                                    | 1000                                                                                                    |                                                 | p. 201. 201.               | No. of Concession, Name                                                                                                    | 100.000                      | 100000000                   | 100000000000000000000000000000000000000 | WRSV                                               |
| 0                                                  | and the second second sec |                                                 | and the second second      | Sector and the sector of the sector of the s | the state of the part of the |                             | from and and the                        | WRSV                                               |
| Phoenix II - Version 2.2<br>Aufsteiger Version 1.0 | Phoenix II - Version 2.24.12<br>Aufsteiger Version 1.0<br>Wörttembergischer Radsportverband e.V.   Mercedesstraße 83   70372 Stuttgart<br>Impressum   Datensch                                                                                                    |                                                 |                            |                                                                                                    |                              |                             |                                         | n <mark>oenix II - Wiki</mark><br>Im   Datenschutz |

Abbildung 5: VereinsAccount > Funktionen > "Personensuche"

Hier den Nachnamen des gesuchten Vereinsmitglieds eingeben und Button "Auswählen" klicken.

| Funktion ab:               | muss eingegeben werden                                     |
|----------------------------|------------------------------------------------------------|
| Kommissarisch-Kennzeichen: | kann eingegeben werden                                     |
| zugeordnete Kommunikation: | Bei "Standard-E-Mail privat" wird die Standardemailadresse |
|                            | benutzt, ansonsten kann eine andere Emailadresse der       |
|                            | Person ausgewählt werden.                                  |
| Speichern:                 | Klick auf das Symbol "Diskette"                            |
| Löschen:                   | Klick auf das Symbol "X"                                   |
| Bearbeiten:                | Klick auf das Symbol "Stift", anschließend Klick auf das   |
|                            | Symbol "Diskette"                                          |

Die ausgewählte Person besitzt nun die Funktion "VereinsAccount" und erhält damit automatisch auch die Rolle "VereinsAccount".

**Hinweis:** Voraussetzung, dass eine Person in der Auswahl gefunden werden kann, ist dass diese in der Phoenix Datenbank hinterlegt ist und dass in ihren Daten die Vereinszugehörigkeit vermerkt ist. Wenn eine Person nicht gefunden wird, dann muss die Personen angeschrieben werden mit der Bitte, sich zu registrieren und im Personenaccount im Tab "Vereinszugehörigkeit" den eigenen Verein zuzuordnen. Siehe nachfolgende Abbildung 6.

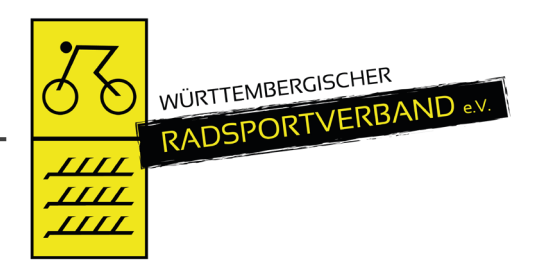

|                                                        | OER Würt<br>ERBAND Merc<br>7037 | ttembergischer Radsportveri<br>edesstraße 83<br>72 Stuttgart | band e.V.         |                 |                 |             |          | 👤 Molter, Marlin | Rolle: | PersonenAccount                         | ~ O |
|--------------------------------------------------------|---------------------------------|--------------------------------------------------------------|-------------------|-----------------|-----------------|-------------|----------|------------------|--------|-----------------------------------------|-----|
| A Personen                                             | Pässe                           |                                                              |                   |                 |                 |             |          |                  |        |                                         |     |
| Eigenes Profil Ve                                      | ereinszugehörigkeit             | Mixed Spielberechtigung                                      | Seminare Lizenzer | Ehrungen        | Rechnungen      | Dokumente   | Postfach | Passwort ändern  |        |                                         |     |
| Vereine                                                |                                 |                                                              |                   |                 |                 |             |          |                  |        |                                         |     |
| Verein:                                                | No. of Concession, Name         |                                                              | Mitgliedschaft    | hinzufügen      |                 |             |          |                  |        |                                         |     |
| Mitgliedschaften                                       | :                               | ×                                                            |                   |                 |                 |             |          |                  |        |                                         |     |
| Phoenix II - Version 2.24.12<br>Aufsteiger Version 1.0 |                                 | Württembergischer I                                          | Radsportverban    | d e.V.   Merced | esstraße 83   7 | 70372 Stutt | gart     |                  | Impre  | Phoenix II - Wiki<br>ssum   Datenschutz |     |

Abbildung 6: Personenaccount > Vereinszugehörigkeit

Nun kann die Person im VereinsAccount gefunden werden und die Funktion kann vergeben werden.

## 5.3 Anlegen und Aktualisieren von Vereinsfunktionen durch den Vereinsadmin

Nur der Vereinsadmin hat das Recht die Vereinsfunktionen zu bearbeiten und noch freie Funktionen an Vereinsmitglieder zu vergeben. Die Vorgehensweise entspricht der Zuweisung der Funktion "VereinsAccount" wie unter Ziffer 5.2 beschrieben.

Soll eine bereits **belegte Funktion** neu vergeben werden, kann man durch Klick auf das Symbol "Lupe" in der Spalte Person die Maske "Personensuche" öffnen und die Person suchen.

| muss eingegeben werden                                   |
|----------------------------------------------------------|
| kann eingegeben werden                                   |
| Bei "keine Auswahl" wird die E-Mail privat benutzt,      |
| ansonsten kann eine andere Emailadresse der              |
| Person ausgewählt werden.                                |
| Klick auf das Symbol "Diskette"                          |
| Klick auf das Symbol "Stift", anschließend Klick auf das |
| Symbol "Diskette"                                        |
|                                                          |

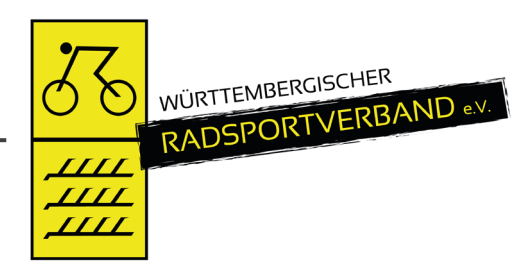

Die ausgewählte Person besitzt nun die gewählte Funktion. Beim bisherigen Funktionsinhaber ist die Funktion im Funktionsarchiv.

Die Funktionen Postanschrift, Rechnungsanschrift und Vereinsadmin können nur neu vergeben, nicht aber gelöscht werden.

Löschen: Klick auf das Symbol "X"

# 5.4 Anlegen und Aktualisieren von (Vereins-) Angeboten durch den Vereinsadmin

Die Angebote werden auf der Homepage des WRSV im Bereich der Vereinssuche veröffentlicht. Dadurch können Interessenten gezielt nach Angeboten in ihrer Umgebung (Postleitzahl) suchen.

Nur der Vereinsadmin hat das Recht die (Vereins-) Angebote auszuwählen und zu bearbeiten. Durch Klick auf den Tab "Angebote" erscheint eine ausklappbare Liste in der alle vom Verband zur Auswahl gestellten Angebote (Disziplinen) aufgelistet sind.

Bearbeiten: Klick auf das Symbol "Stift"

Auswählen: Disziplin anklicken und über den Pfeil zuweisen

Löschen: Disziplin anklicken und über den Pfeil zurückweisen

Speichern: Klick auf das Symbol "Diskette"

Beispielhafte Darstellung des Moduls "Angebote":

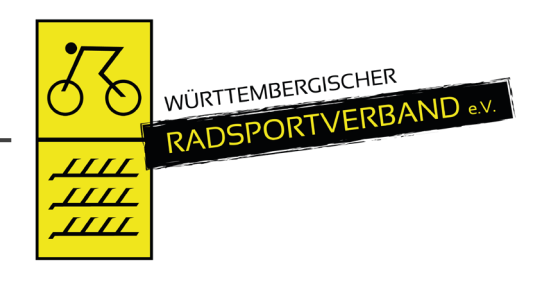

| Wittembergisch<br>Wittembergisch<br>Wittembergisch<br>Wittembergisch<br>Wittembergisch<br>Wittembergisch<br>Wittembergisch<br>Wittembergisch<br>Wittembergisch<br>Wittembergisch<br>Wittembergisch<br>Wittembergisch | er Radsportverband e.V.<br>3   |                                                                               | L Molter, Marlin Rolle: VereinsAccount plus v O |
|----------------------------------------------------------------------------------------------------|--------------------------------|-------------------------------------------------------------------------------|-------------------------------------------------|
| A Vereinsaccount                                                                                                    |                                |                                                                               |                                                 |
| Verein Funktionen Lizenzen Ehrungen Semir                                                                                                    | are Rechnungen Sammelanmeldung | Angebote Radlizenzen Termine BDR-Meldung                                      | Mitgliedererfassung Postfach                    |
| Verein:                                                                                                    | ~                              |                                                                               |                                                 |
| Mögliche Angebote:                                                                                                    |                                | Verein bietet an:                                                             |                                                 |
| Bahn<br>Bicycle Moto Cross (BMX)<br>Breitensport<br>Einradfahren<br>Kunstradsport<br>Mountain-Bike<br>Radball<br>Radfahren<br>Radfahren<br>Radfahren<br>Straße/Bahn<br>Trial<br>Weitere Informationen:               |                                | <ul> <li>Breitensport<br/>Mountain-Bike<br/>Radfahren<br/>Radtreff</li> </ul> |                                                 |
| Phoenix II - Version 2.24.12<br>Aufsteiger Version 1.0                                                                                                    | Württembergischer Radsp        | oortverband e.V.   Mercedesstraße 83   70372 Stuttgart                        | Phoenix II - Wiki<br>Impressum   Datenschutz    |

Abbildung 7: VereinsAccount > Modul Angebote

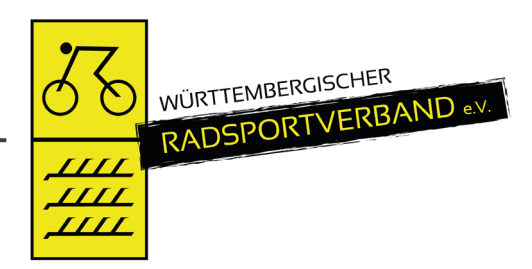

## 6 WIE KOMMT MAN IN DEN VEREINSACCOUNT

Jeder registrierte Benutzer kann sich über die den Link https://wrsv.it4sport.de mit seinen Zugangsdaten im System anmelden.

| RADSPORTVERBAND .v                                                                                            | <b>Login</b> Phoenix II                                                                          |
|----------------------------------------------------------------------------------------------------|--------------------------------------------------------------------------------------------------|
| Benutzer                                                                                                    |                                                                                                  |
| Passwort                                                                                                    |                                                                                                  |
| Abbruch                                                                                                    | Anmelden                                                                                         |
| Neu registrieren?<br>Passwort vergessen?<br>Benutzername vergessen?                                           | ,                                                                                                |
| Durch die Anmeldung stimmen Sie d<br>Phoenix II - die Verwaltungsso<br>© 2012 - 2024 it4sport GmbH   Impressu | er Verwendung von Cookies zu.<br>ftware für Sportverbände<br>m   Datenschutz   Phoenix II - Wiki |

Abbildung 8: Anmelden oder Login

Der Benutzer wird zunächst in der Rolle "Personenaccount" angemeldet. Durch Anklicken der ausklappbaren Rollen-Liste oben rechts wird eine Liste der Rollen angezeigt, die diesem Benutzer zugeordnet sind (siehe Abbildung).

|                            | Württembergischer Radsportverband e.V.<br>Mercedesstraße 83<br>70372 Stuttgart        | A Molter, Marlin Rolle: | VereinsAccount V |
|----------------------------|---------------------------------------------------------------------------------------|-------------------------|------------------|
| Vereinsaccount             |                                                                                       |                         |                  |
| Verein Funktionen Lizenzen | Ehrungen Seminare Rechnungen Sammelanmeldung Radlizenzen Mitgliedererfassung Postfach |                         |                  |
| Verein:                    | · · · · ·                                                                             |                         |                  |

Abbildung 9: Auswahl Rolle VereinsAccount

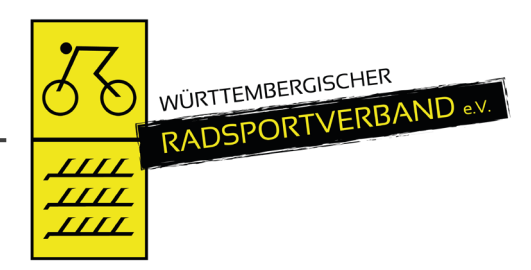

Durch Auswahl der Rolle "VereinsAccount" gelangt der Benutzer auf die Startseite "VereinsAccount".

| Württembergischer Radsportverb<br>Württembergischer Radsportverb<br>Würtembergischer Radsportverb<br>Mercedesstraße B3<br>70372 Stuttgart | and e.V.                                                                        | L Molter, Marlin Rolle: VereinsAccount ✓ O        |
|----------------------------------------------------------------------------------------------------|---------------------------------------------------------------------------------|---------------------------------------------------|
| A Vereinsaccount                                                                                                    |                                                                                 |                                                   |
| Herzlich Willkommen                                                                                                    |                                                                                 |                                                   |
| Auf unserer Homepage www.wrsv.de haben wir unter Downloa<br>Bei weitergehenden Fragen/Problemen wenden Sie sich bitte a                   | ds/Formulare ein Benutzerhandbuch zu Phoenix bereitgestellt.<br>n info@wrsv.de. |                                                   |
| Informationen                                                                                                    | Warnungen                                                                       |                                                   |
| 0 ungelesene Postfachdateien                                                                                                    |                                                                                 |                                                   |
| Phoenix II - Version 2.24.12<br>Aufsteiger Version 1.0                                                                                    | Württembergischer Radsportverband e.V.   Mercedesstraße 83   70372 Stutt        | gart Phoenix II - Wiki<br>Impressum   Datenschutz |

Abbildung 10: VereinsAccount Startseite

Zum Einstieg oben links auf das Haus-Symbol bzw. "Vereinsaccount" klicken.

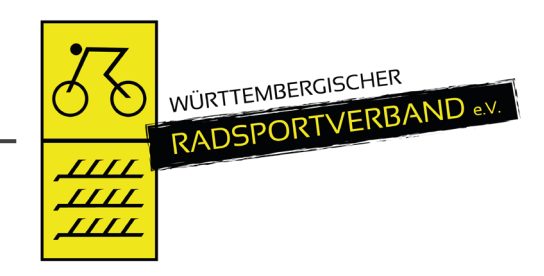

## 7 MODULE IM VEREINSACCOUNT

Beim WRSV werden derzeit folgende Menüpunkte angezeigt:

|   | <b>ふ</b><br>戦 | WURTTEMBERGSCHER<br>RADSPORTVERBAND | D «V     | Württembe<br>Mercedess<br>70372 Stu | irgischer Rad<br>traße 83<br>ttgart | sportverband e | .v.             |             |                     |          | 👤 Molter, Marlin | Rolle: | VereinsAccount | ~ 0 |
|---|---------------|-------------------------------------|----------|-------------------------------------|-------------------------------------|----------------|-----------------|-------------|---------------------|----------|------------------|--------|----------------|-----|
| 1 | <b>e</b> rein | Vereinsaccount                      | Lizenzen | Ehrungen                            | Seminare                            | Rechnungen     | Sammelanmeldung | Radlizenzen | Mitgliedererfassung | Postfach |                  |        |                |     |
|   |               | Verein:                             |          | den 13.                             |                                     | ~              |                 |             |                     |          |                  |        |                |     |

Abbildung 11: VereinsAccount Module

Sollte der Benutzer die Rolle VereinsAccount in mehreren Vereinen haben (Ausnahme), dann kann er im Feld Verein den gewünschten Verein aus der Liste auswählen. Die Daten des ausgewählten Vereins werden dann angezeigt.

Ein Leserecht besteht für folgenden Menüpunkten: Verein, Funktionen, Lizenzen, Ehrungen, Rechnungen und Radlizenzen.

Ein Bearbeitungsrecht besteht für folgenden Menüpunkten: Seminare/Sammelanmeldung.

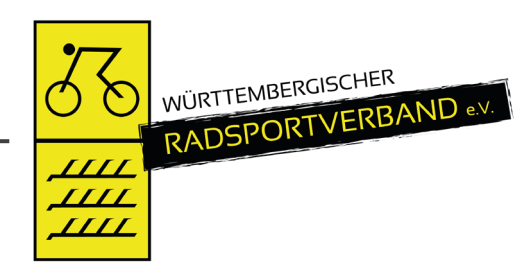

# 7.1 Funktionen

Im Modul Funktionen kann der Benutzer die Personen mit Funktion ansehen.

Änderungen können nur vom Vereinsadmin vorgenommen werden.

| RADSPORTVERGAND                                                             | Württembergischer Radsportverband<br>Mercedesstraße 83<br>70372 Stuttgart | e.V.                                                                                                    | 1 Molter, Marlin Rolle: | VereinsAccount v O                           |
|-----------------------------------------------------------------------------|---------------------------------------------------------------------------|----------------------------------------------------------------------------------------------------|-------------------------|----------------------------------------------|
| Vereinsaccount                                                              |                                                                           |                                                                                                    |                         |                                              |
| Verein Funktionen Lizenzen                                                  | Ehrungen Seminare Rechnunger                                              | n Sammelanmeldung Radlizenzen Mitgliedererfassung Postfach                                                                                                    |                         |                                              |
| Verein:                                                                     |                                                                           |                                                                                                    |                         |                                              |
| Q < 25 >                                                                    |                                                                           |                                                                                                    |                         |                                              |
| Suchen                                                                      | Nachname / Vorname / Firma/G                                              | eschäftsstelle / Geschlecht / Adresse / Tel. p.,g.,m. / Fax / E-Mail                                                                                                    |                         |                                              |
| O Abteilungsleiter                                                          |                                                                           |                                                                                                    |                         |                                              |
| <ul> <li>Kassenwart</li> </ul>                                              |                                                                           |                                                                                                    |                         |                                              |
| <ul> <li>Materialwart</li> </ul>                                            |                                                                           |                                                                                                    |                         |                                              |
| <ul> <li>Öffentliche<br/>Vereinsfinderadresse</li> </ul>                    |                                                                           | A REPORT A CONTRACTOR AND A DESCRIPTION                                                                                                    | the the                 |                                              |
| O Postanschrift                                                             | tana, tana 🌢                                                              | a terminality from terminal projection                                                                                                    | Tex- Del-               |                                              |
| O Rechnungsanschrift                                                        |                                                                           | <ul> <li>Annual Construction (Construction)</li> </ul>                                                                                                    | 201 202                 |                                              |
| <ul> <li>Schriftführer</li> </ul>                                           |                                                                           |                                                                                                    |                         |                                              |
| <ul> <li>stellvertretender</li> <li>Abteilungsleiter</li> </ul>             |                                                                           |                                                                                                    |                         |                                              |
| <ul> <li>stellvertretender</li> <li>Vereinsvorsitzender</li> </ul>          |                                                                           |                                                                                                    |                         |                                              |
| <ul> <li>Verantwortlicher</li> <li>Sportler-/Funktionärslizenzen</li> </ul> |                                                                           |                                                                                                    |                         |                                              |
| O VereinsAccount                                                            | Tarias, Taria (B                                                          | a Matalatic Withhelper propose                                                                                                    | Sec. Set.               |                                              |
| O VereinsAdmin                                                              |                                                                           | <ul> <li>Alternative statistical strategy in the second state</li> </ul>                                                                                                    | 200 J 200               |                                              |
|                                                                             | Table ( Table )                                                           | a second termination property and                                                                                                    | State - Charles         |                                              |
| O Vereinsvorsitzender                                                       | New York Street Street                                                    | A DESCRIPTION OF A DESCRIPTION OF A DESC | 100.1 (Max)             |                                              |
| <ul> <li>Zusätzlicher</li> <li>Rechnungsempfänger</li> </ul>                |                                                                           |                                                                                                    |                         |                                              |
| Phoenix II - Version 2.24.12<br>Aufsteiger Version 1.0                      | W                                                                         | ürttembergischer Radsportverband e.V.   Mercedesstraße 83   70372 Stuttgar                                                                                                    | t                       | Phoenix II - Wiki<br>Impressum   Datenschutz |

Abbildung 12: VereinsAccount Modul Funktionen

## 7.2 Lizenzen / Radlizenzen

Im Modul Lizenzen kann der Benutzer die Personen mit Trainerlizenzen ansehen.

Im Modul Radlizenzen kann der Benutzer Personen mit Sportler-/Funktionärslizenzen ansehen.

Der Benutzer kann die angezeigten Daten nach unterschiedlichen Such-Kriterien filtern.

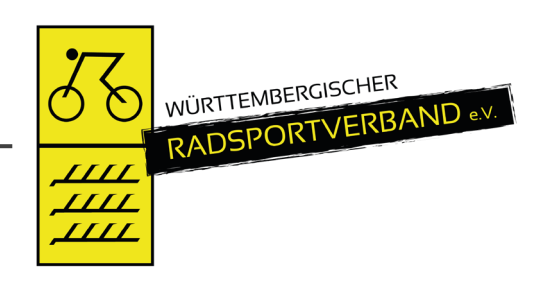

|                                                                                                    | Württembergischer Radsportverband e.V.<br>WereinsAccount VereinsAccount VereinsAcco |               |     |                                                                                                    |               |          |             |                                                                                                    |               |             |     |  |
|----------------------------------------------------------------------------------------------------|----------------------------------------------------------------------------------------------------|---------------|-----|----------------------------------------------------------------------------------------------------|---------------|----------|-------------|----------------------------------------------------------------------------------------------------|---------------|-------------|-----|--|
| ★ Vereinsa                                                                                                    | ★ Vereinsaccount                                                                                                    |               |     |                                                                                                    |               |          |             |                                                                                                    |               |             |     |  |
| Verein Funktio                                                                                                  | Verein Funktionen Lizenzen Ehrungen Seminare Rechnungen Sammelanmeldung Radiizenzen Mitgliedererfassung Postfach                                                                                                    |               |     |                                                                                                    |               |          |             |                                                                                                    |               |             |     |  |
|                                                                                                    | Verein:                                                                                                    | factors at a  | ~   | Lizenzbereich:                                                                                                    | Keine Auswahl | ~        | Lizenzart:  | Keine Ausw                                                                                                    | ahl           | ~           | i   |  |
| Na                                                                                                    | achname:                                                                                                    |               |     | Vorname:                                                                                                    |               |          | Geschlecht: | Keine Ausw                                                                                                    | ahl           | ~           |     |  |
| G                                                                                                    | ültig von:                                                                                                    |               |     | bis:                                                                                                    | <b>m</b>      |          | Status:     | Aktiv                                                                                                    |               | ~           |     |  |
|                                                                                                    |                                                                                                    |               |     |                                                                                                    |               |          |             |                                                                                                    |               |             |     |  |
| Q < 25                                                                                                    | > 34 Ergeb                                                                                                    | onisse        |     |                                                                                                    |               |          |             |                                                                                                    |               |             |     |  |
| Name                                                                                                    | Vorname                                                                                                    | Geburtsdatum  | m/w | Lizenzart                                                                                                    | Status        | Lizenznr | Prüfung     | Fortbildung                                                                                                    | Gültig<br>bis | Passbild/Zu | 01. |  |
| 10.000                                                                                                    |                                                                                                    | 0.000         |     | resolution 1<br>Schemistry of Schemistry<br>From Page 201                                                                                                    | 1             | 1000     | 10.002      | 50.00                                                                                                    | 0.000         | *           | ß   |  |
|                                                                                                    |                                                                                                    | 0.000         |     | reaction 1.<br>Sector constraints                                                                                                    | 1             | 1000     | 10.00       |                                                                                                    | 10.00         | *           | Ľ   |  |
|                                                                                                    |                                                                                                    | 1.000         |     | THE REPORT OF                                                                                                    |               | 1.000    |             |                                                                                                    |               | *           | Ľ   |  |
| -                                                                                                    | 1000                                                                                                    | 0.000         |     | NUMBER OF STREET, STREET, STRE |               | 1000     | 10.00.00    |                                                                                                    | 0.000         | *           | Ø   |  |
| 1000                                                                                                    | 1000                                                                                                    | 10.00 million | 10  | 1000                                                                                                    |               |          | 10.00       |                                                                                                    | 10.000        |             |     |  |
| in the second second second second second second second second second second second second second second second | in the second second second second second second second second second second second second second second second                                                                                                    | 10.0010.000   |     | Terrate and the second second s                                                                                                    |               |          |             | and the second second sec | 10.000        | ÷           |     |  |
|                                                                                                    | 100.0                                                                                                    | 10.00         |     | Index 1<br>Index parts                                                                                                    |               | 1.00-0   | 1.00        |                                                                                                    | 0.000         | ÷           | Ø   |  |
| 1000                                                                                                    | 10.01                                                                                                    | 10. pt. 10.00 |     | NUMBER OF STREET                                                                                                    | 4             | 100 C 10 | 10.00       | 1111.0                                                                                                    | 10.000        | ÷           | ß   |  |

Abbildung 13: VereinsAccount Modul Lizenzen

### 7.3 Ehrungen

Im Modul Ehrungen kann der Benutzer die geehrten Personen des Vereins ansehen. Der Benutzer kann die angezeigten Daten nach unterschiedlichen Such-Kriterien filtern.

| Image: Construction of the second second s | dsportverband e.\ | X.                           |                                                                                                    | L Molter, Marlin Rolle | e: VereinsAccount v O                        |
|----------------------------------------------------------------------------------------------------|-------------------|------------------------------|----------------------------------------------------------------------------------------------------|------------------------|----------------------------------------------|
| Vereinsaccount                                                                                                    |                   |                              |                                                                                                    |                        |                                              |
| Verein Funktionen Lizenzen Ehrungen Seminare                                                                                                    | Rechnungen        | Sammelanmeldung Radl         | lizenzen Mitgliedererfassung                                                                                    | Postfach               |                                              |
| Verein:                                                                                                    | ~                 | Ehrung:                      | Keine Auswahl                                                                                                   | ✓ Jahrgang von (JJJJ): | i                                            |
| Nachname:                                                                                                    |                   | Vorname:                     |                                                                                                    | Jahrgang bis (JJJJ):   |                                              |
| Q < 25 >                                                                                                    |                   |                              |                                                                                                    |                        |                                              |
| Nachname / Vorname                                                                                                    | m/w               | Ehrung                       |                                                                                                    | Verleihungsdatum       | Status                                       |
| 0                                                                                                    |                   |                              |                                                                                                    | 10.0100                | 100000                                       |
| 0                                                                                                    |                   | for the second second        | in the second second second second second second second second second second second second second second second | 0.000                  | 1.00000                                      |
|                                                                                                    |                   | Sector Access                |                                                                                                    | 10 KL (10)             | angestime to                                 |
|                                                                                                    |                   | the face of the local sector |                                                                                                    | 10.00 million          | in particular.                               |
| Phoenix II - Version 2.24.12<br>Aufsteiger Version 1.0                                                                                                    | Würt              | tembergischer Radsportverb   | band e.V.   Mercedesstraße 83                                                                                   | 70372 Stuttgart        | Phoenix II - Wiki<br>Impressum   Datenschutz |

Abbildung 14: VereinsAccount Modul Ehrungen

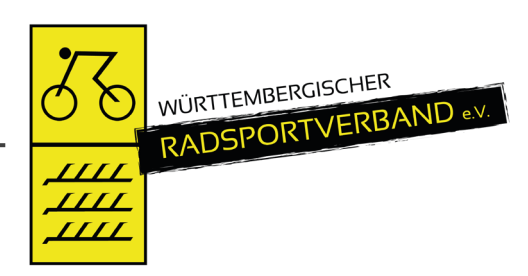

## 7.4 Seminare

Das Modul Seminare besteht aus zwei Teilen zum Bearbeiten und zum Ansehen. In der "Teilnehmer-Freigabe" werden Anmeldungen zu einem Seminar aufgelistet, die noch freigegeben bzw. abgelehnt werden müssen.

Der Benutzer kann angemeldete Teilnehmer, die noch auf eine Freigabe warten, auswählen und durch Klick auf das Symbol "Haken" zur Teilnahme am Seminar freigeben oder durch Klick auf das Symbol Ø die Teilnahme am Seminar ablehnen.

Nach Freigabe bzw. Ablehnung der Anmeldung ändert sich der Status der Anmeldung und eine Benachrichtigungs-E-Mail geht an die Emailadresse des Teilnehmers.

| RADSPORTVERIJAND                                       | Württembergischer Radsportverba<br>Mercedesstraße 83<br>70372 Stuttgart | and e.V.                 |                                     | 🧘 Molter        | ; Marlin Rolle: VereinsAccou   | int v O                                      |
|--------------------------------------------------------|-------------------------------------------------------------------------|--------------------------|-------------------------------------|-----------------|--------------------------------|----------------------------------------------|
| <b>†</b> Vereinsaccount                                |                                                                         |                          |                                     |                 |                                |                                              |
| Verein Funktionen Lizenze                              | en Ehrungen <b>Seminare</b> Rechnun                                     | gen Sammelanmeldung      | Radlizenzen Mitgliedererfassung     | Postfach        |                                |                                              |
| Seminarteilnehmer-Freigab                              | e                                                                       |                          |                                     |                 |                                |                                              |
| Verein:                                                | ~                                                                       | SeminarNr:               |                                     | Status:         | Mail, Freigabe Verein angeford | ert v                                        |
| Vorname:                                               |                                                                         | Nachname:                |                                     |                 |                                |                                              |
| Q < 25 >                                               | zur Teilnehmer-Übersicht 🖌 🤗                                            |                          |                                     |                 |                                |                                              |
| Nachname, Vorname                                      | m/w                                                                     | Seminarnummer            | Seminar                             | Start/Ende      | Gebühr/Zahler                  | Status                                       |
| Phoenix II - Version 2.24.12<br>Aufsteiger Version 1.0 |                                                                         | Württembergischer Radspo | ortverband e.V.   Mercedesstraße 83 | 70372 Stuttgart |                                | Phoenix II - Wiki<br>Impressum   Datenschutz |

Abbildung 15: VereinsAccount Modul Seminare

Durch Klick auf die Schaltfläche "**Teilnehmer-Freigabe**" kann der Benutzer in die "Teilnehmer-Übersicht" wechseln. Hier werden die Teilnehmer seines Vereins angezeigt, die sich zu einem Seminar angemeldet haben und die bereits zur Teilnahme am Seminar freigegeben wurden.

Der Benutzer kann die angezeigten Daten nach unterschiedlichen Such-Kriterien filtern.

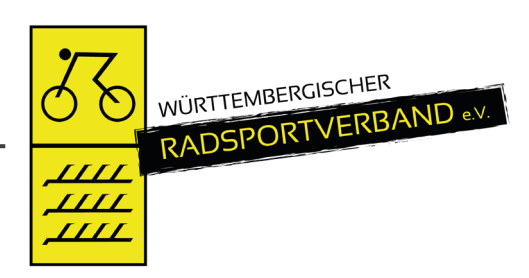

## 7.5 Rechnungen

Im Modul Rechnungen kann der Benutzer die Rechnungen an seinen Verein einsehen. Der Benutzer kann die angezeigten Daten nach unterschiedlichen Such-Kriterien filtern.

In der Übersicht werden alle Rechnungen mit den wichtigsten Daten aufgelistet. Durch Klick auf "Details" werden Details zur Rechnung angezeigt, wie zum Beispiel einzelne Positionen dieser Rechnung.

Rechnungen, die unter Phoenix II erstellt wurden (<u>ab März 2018</u>) können auch erneut heruntergeladen werden. Bei älteren Rechnungen können lediglich die Positionen eingesehen werden. Wird von diesen Rechnungen ein Duplikat benötigt muss dies von der Verbandsgeschäftsstelle angefordert werden.

|                | NSCHER<br>VERBAND +> | Württembergischer Radsportverband<br>Mercedesstraße 83<br>70372 Stuttgart                                                                                                    | e.V.         |                 |                       |                         | 💄 Molter, Marlin 🛛 Rol | e: Vere | insAccount      | ~ ©     |
|----------------|----------------------|----------------------------------------------------------------------------------------------------|--------------|-----------------|-----------------------|-------------------------|------------------------|---------|-----------------|---------|
| ♠ Vereinsa     | count                |                                                                                                    |              |                 |                       |                         |                        |         |                 |         |
| Verein Funktio | nen Lizenzen         | Ehrungen Seminare <b>Rechnunge</b> n                                                                                                    | Sammelanmeld | ung Radlizenzen | Mitgliedererfas       | sung Postfach           |                        |         |                 |         |
| Vere           | ein:                 | ~                                                                                                    | RechnungNr:  | • XXXXX/1       | (1)))                 |                         | Mahnstufe              | e: Ke   | ine Auswahl 🗸 🗸 |         |
| Betrag von:    | >=                   |                                                                                                    | Betrag bis:  | <=              |                       |                         | Zahlungsar             | t: Ke   | ine Auswahl 🗸 🗸 |         |
| Q<br>25        | > 80 Ergeb           | onisse                                                                                                    |              |                 |                       |                         |                        |         |                 |         |
| Rechnung-Nr    | RgDatum              | Bemerkung                                                                                                    | Betrag       | Zahlungsziel    | Zahlungsart           | Zahlbetrag/Datu         | m Mahnstufe            | Druck   | Status          |         |
| 00469 / 2024   | 10.00                | in a station of the second second sec |              | 0.0.00          | Designers.            | 10,000,000              | -                      | ansehen | gedruckt (Mail) | Details |
| 00191 / 2024   | 1000                 | And a second second sec | 1000.000     | 1.00            |                       | Lange dataset           |                        | ansehen | gedruckt (Mail) | Details |
| 00580 / 2023   | 10.00 Bits           |                                                                                                    | 100.000      | 10.00           | and the second second | 100.00                  |                        | ansehen | gedruckt (Mail) | Details |
| 00219 / 2023   | 10.00.000            | Proper Sector Contractor<br>Sector of Property Sector Sector<br>In Sector.                                                                                                    | 1075-011     |                 | No.                   | 1075.0 0000             | 8.9                    | ansehen | gedruckt (Mail) | Details |
| 00668 / 2022   | 10.00                | the second second                                                                                                    | 1.1.00.000   | 10.00           | In the local          | 1.000                   |                        | ansehen | gedruckt (Mail) | Details |
| 00223 / 2022   | 10.00                | States in the second second second                                                                                                    | 1.000        | 10 C 10 C       | the second second     | A COMPANY OF THE OWNER. |                        | ansehen | dedruckt (Mail) | Details |

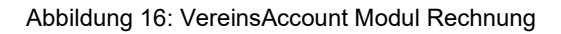

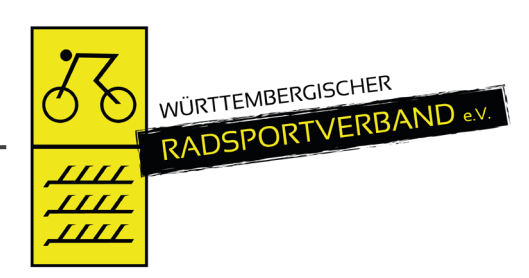

## 7.6 BDR-Meldung

Im Modul BDR-Meldung kann der Benutzer die BDR-Meldung für den Verein abgeben. Diese Funktion kann <u>nur der VereinsAccount Plus</u> Inhaber des Vereins ausführen. Angegeben muss die Mitgliederzahl zum 01.01. des jeweiligen Jahres. Die Angabe kann innerhalb eines bestimmten Zeitraumes (*"Eingabe der Meldung möglich bis xx"*) korrigiert werden, z.B. bei einer fehlerhaften Eingabe. Nach diesem Zeitraum ist keine Änderung mehr möglich und auf Grundlage der eingegebenen Daten wird eine Mitgliederrechnung an den Verein erstellt. Nach Eingabe der Zahlen auf "Speichern" (grüner Button) klicken.

|                                                                                                    | wurttembergischer Kadsport<br>Mercedesstraße 83<br>70372 Stuttgart                                                                                                    | verband e.V.                                                                                                    |                                                                                                    | L Molter, Marlin                                                                                                    | Rolle: VereinsAccount plus v C                                                                                                    |  |  |  |  |  |
|----------------------------------------------------------------------------------------------------|----------------------------------------------------------------------------------------------------|----------------------------------------------------------------------------------------------------|----------------------------------------------------------------------------------------------------|----------------------------------------------------------------------------------------------------|----------------------------------------------------------------------------------------------------|--|--|--|--|--|
| Vereinsaccount                                                                                                    | a Ebrungen Seminare Rech                                                                                                    | nungen Sammelanmeldung Angel                                                                                              | hote Radlizenzen Termine                                                                           | RDD-Meldung Mitaliaderarfassu                                                                                         | ng Postfach                                                                                                    |  |  |  |  |  |
| )R-Meldung für das                                                                                                    | Jahr 2024 Stand zum 01.01.207                                                                                                    | 24                                                                                                    |                                                                                                    | bon natarig ingreaseration                                                                                            |                                                                                                    |  |  |  |  |  |
| Haldung                                                                                                    |                                                                                                    |                                                                                                    |                                                                                                    |                                                                                                    |                                                                                                    |  |  |  |  |  |
| Verein                                                                                                    |                                                                                                    |                                                                                                    |                                                                                                    |                                                                                                    |                                                                                                    |  |  |  |  |  |
| N° Norder 1. 21                                                                                                    |                                                                                                    | Folgende Mitgliederdatt<br>Meldung möglich bis 23<br>Nach Eingabe der Zahlen b                                            | en haben Sie für das laufend<br>:05.2024.<br>bitte zum Speichern der Daten I                       | e Jahr übertragen. Eingabe der<br>inks unten auf das grüne Feld klicken                                               |                                                                                                    |  |  |  |  |  |
| Hinweis zu WLSB-Mitgli<br>Je stärker unser Mitglieder<br>führen gleichzeitig zu einer<br>an der Gesamtmitgliederze                                                                                                    | edermeldung:<br>anteil beim WLSB ist, umso größer<br>m höheren Beitragsrückfluss an de<br>ahl in Württemberg beteiligt sind. I                                                   | r ist die Wahrnehmung der von uns als<br>en WRSV und zur Entlastung unseres H<br>Daher die ausdrückliche Bitte, bei der † | Radsportverband entfalteten A<br>aushaltsI Die Sportfördermittel,<br>Mitgliedermeldung beim WLSB i | ktivitäten in allen Bereichen des Rads<br>welche zur Verfügung stehen, fließer<br>n Bereich der B-Meldung die Radspor | oorts. Mehr gemeidete Mitglieder beim WLSB<br>uns in dem Prozentsatz zu, mit welchem wir<br>tler des Vereins auch korrekt anzugeben. |  |  |  |  |  |
| Die BDR-Mitgliedermeidung erlaubt die Eingruppierung der Mitglieder als sogenannte Passive Mitglieder und Familienmitglieder. Für diese Mitgliedeart fällt ein geringerer Beitrag an.     Familienmitglieder sind Ehegaten und Lebenspartner im Sinne des Lebenspartnerschaftsgesetzes von Ordentlichen Mitgliedern und deren Kinder bis zum vollendeten 18. Lebensjahr. Familienmitglieder könne keine Lizzer zwerben.     Als "passiv" gelten Mitglieder nur dann, wenn sie das 65 Lebensjahr vollendet haben, keinen aktiven Radsport betreiben, keine Åmter bekleiden und keine Funktionen im Verein wahrnehmen. Das ist insbesondere dann der Fall, wenn sie nicht aktiv am Vereinsleben teilnehmen, etwa am Training, gemeinsamen Radausfahrten oder vergleichbaren Aktivitäten.     Leb Die Gesamtzahl der beim WLSB gemeldeten Mitglieder stimmt mit der Gesamtzahl dieser BDR-Meldung überein |                                                                                                    |                                                                                                    |                                                                                                    |                                                                                                    |                                                                                                    |  |  |  |  |  |
|                                                                                                    |                                                                                                    | männlich                                                                                                    | weiblich                                                                                           |                                                                                                    |                                                                                                    |  |  |  |  |  |
|                                                                                                    |                                                                                                    |                                                                                                    |                                                                                                    | gesamt                                                                                                    | BDR-Beitrag je Mitglied                                                                                                    |  |  |  |  |  |
| Ordentliche Mitglieder ab                                                                                                    | dem 19. Lebensjahr und älter                                                                                                    | 54                                                                                                    | 29                                                                                                 | 83                                                                                                    | BDR-Beitrag je Mitglied<br>Euro 7,40                                                                                                 |  |  |  |  |  |
| Ordentliche Mitglieder ab<br>Jugendliche vom 15. bis e                                                                                                    | dem 19. Lebensjahr und älter<br>inschließlich 18. Lebensjahr                                                                                                    | 54                                                                                                    | 29                                                                                                 | 22 gesdift                                                                                                    | BDR-Beitrag je Mitglied<br>Euro 7,40<br>Euro 5,00                                                                                    |  |  |  |  |  |
| Ordentliche Mitglieder ab<br>Iugendliche vom 15. bis ei<br>Schüler bis einschließlich                                                                                                    | dem 19. Lebensjahr und älter<br>inschließlich 18. Lebensjahr<br>14. Lebensjahr und jünger                                                                                        | 54<br>17<br>60                                                                                                    | 29<br>5<br>22                                                                                      | gesanit<br>83<br>22<br>82                                                                                             | BDR-Beitrag je Mitglied<br>Euro 7,40<br>Euro 5,00<br>Euro 4,00                                                                       |  |  |  |  |  |
| Ordentliche Mitglieder ab<br>Iugendliche vom 15. bis ei<br>Schüler bis einschließlich<br>Familienmitglieder (Ehepa<br>Lebensjahr ohne Besitz ei                                                                                                    | dem 19. Lebensjahr und älter<br>inschließlich 18. Lebensjahr<br>14. Lebensjahr und jünger<br>irtner und Kinder bis zum 18.<br>ner Lizenz/RIF-Karte)                              | 54<br>17<br>60                                                                                                    | 29                                                                                                 | gesanit<br>83<br>22<br>82<br>0                                                                                        | BDR-Beitrag je Mitglied<br>Euro 7,40<br>Euro 5,00<br>Euro 4,00<br>Euro 4,40                                                          |  |  |  |  |  |
| Ordentliche Mitglieder ab<br>Jugendliche vom 15. bis ei<br>Schüler bis einschließlich<br>amilienmitglieder (Ehepa<br>"ebensjahr ohne Besitz ein<br>Passive Mitglieder (Erläut                                                                                                    | dem 19. Lebensjahr und älter<br>inschließlich 18. Lebensjahr<br>14. Lebensjahr und jünger<br>rtner und Kinder bis zum 18.<br>ner Lizenz/RTF-Karte)<br>erung siehe Vereinsbrief)  | 54<br>17<br>60<br>11                                                                                                    | 29<br>5<br>22<br>12                                                                                | gesanit<br>83<br>22<br>82<br>0<br>23                                                                                  | BDR-Beitrag je Mitglied         Euro 7,40         Euro 5,00         Euro 4,00         Euro 4,40         Euro 4,40                    |  |  |  |  |  |
| Ordentliche Mitglieder ab<br>Jugendliche vom 15. bis e<br>Schüler bis einschließlich<br><sup>-</sup> amilienmitglieder (Ehepa<br>"ebensjahr ohne Besitz ei<br>Passive Mitglieder (Erläut<br>Witglieder gesamt                                                                                                    | dem 19. Lebensjahr und älter<br>inschließlich 18. Lebensjahr<br>14. Lebensjahr und jünger<br>Irtner und Kinder bis zum 18.<br>ner Lizenz/RIF-Karte)<br>erung siehe Vereinsbrief) | 54 17 60 11                                                                                                    | 29       5       22       12                                                                       | gesanit<br>83<br>22<br>82<br>0<br>23<br>210                                                                           | BDR-Beitrag je Mitglied         Euro 7,40         Euro 5,00         Euro 4,00         Euro 4,40                                      |  |  |  |  |  |
| Ordentliche Mitglieder ab<br>Jugendliche vom 15. bis e<br>Schüler bis einschließlich<br>Familienmitglieder (Ehepa<br>Lebensjahr ohne Besitz ei<br>Passive Mitglieder (Erläut<br>Mitglieder gesamt                                                                                                    | dem 19. Lebensjahr und älter<br>inschließlich 18. Lebensjahr<br>14. Lebensjahr und jünger<br>artner und Kinder bis zum 18.<br>ner Lizenz/RIT-Karte)<br>erung siehe Vereinsbrief) | 54<br>17<br>60<br>11                                                                                                    | 29                                                                                                 | gesanit<br>83<br>22<br>82<br>0<br>23<br>210                                                                           | BDR-Beitrag je Mitglied<br>Euro 7,40<br>Euro 5,00<br>Euro 4,00<br>Euro 4,40                                                          |  |  |  |  |  |

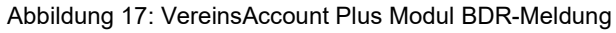

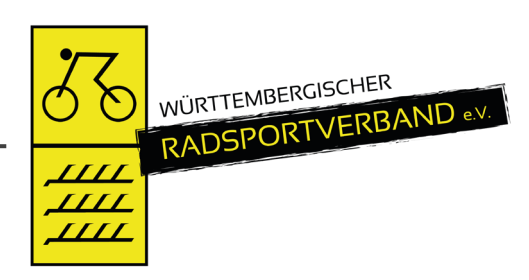

# 7.7 Termine

Im Modul Termine kann der Benutzer neue Termine sowie Veranstaltungen des Vereins eintragen. Diese Funktion kann nur der VereinsAccount Plus Inhaber des Vereins ausführen.

In der Übersicht sind alle anstehenden Termine sowie Veranstaltungen einzusehen. Um einen neuen Termin zu erstellen, muss zunächst das "Plus" Symbol angeklickt werden, nun erscheint ein neues Fenster in der die Veranstaltung beschrieben werden kann (Wann, Wo, ...). Außerdem kann entschieden werden, ob diese auf der Homepage des WRSV veröffentlicht werden soll. Um die Veranstaltung zu Speichern/Veröffentlichen muss lediglich auf das Grüne Symbol (Speichern) im rechten oberen bzw. linken unteren Eck geklickt werden.

| RADSPORTVERBAND                                        | Württembergischer Radsportverba<br>Mercedesstraße 83<br>70372 Stuttgart | nd e.V.                     |                                   | 1               | Molter, Marlin <b>Rolle:</b> | VereinsAccount plus VereinsAccount plus      |
|--------------------------------------------------------|-------------------------------------------------------------------------|-----------------------------|-----------------------------------|-----------------|------------------------------|----------------------------------------------|
| ♠ Vereinsaccount                                       |                                                                         |                             |                                   |                 |                              |                                              |
| Verein Funktionen Lizenze                              | n Ehrungen Seminare Rechnung                                            | en Sammelanmeldung An       | gebote Radlizenzen <b>Termine</b> | BDR-Meldung Mit | tgliedererfassung Pos        | tfach                                        |
| Verein:                                                |                                                                         | Titel:                      |                                   |                 | Datum ab:                    | (i)                                          |
| Ort:                                                   |                                                                         | Rubriken:                   | keine Auswahl                     | ~               | Datum bis:                   |                                              |
|                                                        |                                                                         | Bereiche:                   | keine Auswahl                     | ~               |                              |                                              |
| Q < 25 >                                               | + 🗡 🗙 ICS-Export Terr                                                   | min absagen Absage aufheb   | en                                |                 |                              |                                              |
| Datum von - bis                                        |                                                                         | Titel                       | Ort                               | Rubrik          |                              | Bereich                                      |
| Phoenix II - Version 2.24.12<br>Aufsteiger Version 1.0 |                                                                         | Württembergischer Radsportv | verband e.V.   Mercedesstraße 83  | 70372 Stuttgart |                              | Phoenix II - Wiki<br>Impressum   Datenschutz |

Abbildung 18: VereinsAccount Plus Modul Termine